## **GIGABYTE**<sup>™</sup>

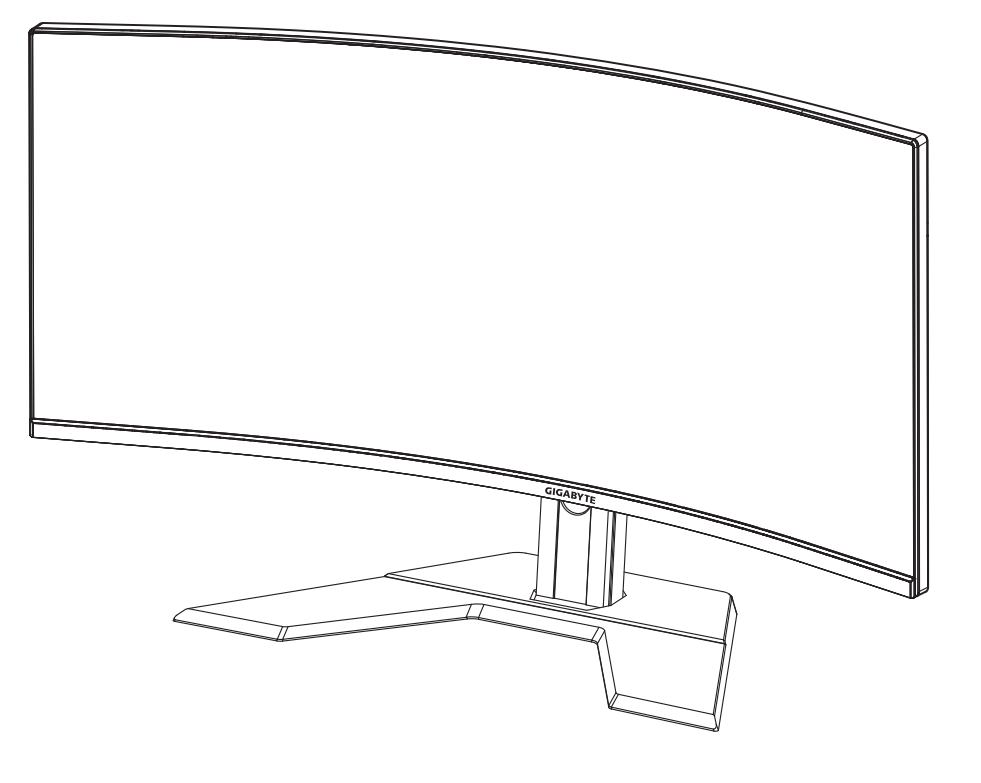

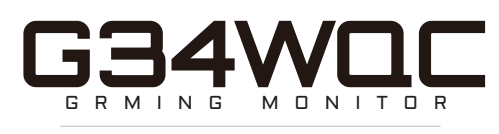

#### GUIDE D'UTILISATION

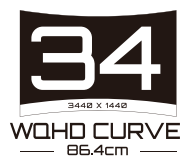

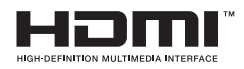

#### Copyright

© 2020 GIGA-BYTE TECHNOLOGY CO., LTD. Tous droits réservés.

Les marques commerciales mentionnées dans ce manuel sont légalement enregistrées au nom de leurs propriétaires respectifs.

#### Limitation de responsabilité

Les informations contenues dans ce manuel sont protégées par les lois sur les droits d'auteur et sont la propriété de GIGABYTE.

GIGABYTE se réserve le droit de modifier les spécifications ou les fonctions décrites dans ce manuel sans préavis.

Aucune partie de ce manuel ne peut être reproduite, copiée, traduite, transmise ou publiée sous quelque forme ou par quelque moyen que ce soit sans l'autorisation écrite préalable de GIGABYTE.

- Pour faciliter l'utilisation de ce moniteur, lisez attentivement le Guide de l'utilisateur.
- Pour plus d'informations, consultez notre site Web : https://www.gigabyte.com

## **SAFETY INFORMATION**

#### **Regulatory Notices**

United States of America, Federal Communications Commission Statement

#### Supplier's Declaration of Conformity 47 CFR § 2.1077 Compliance Information

Product Name: LCD monitor Trade Name: GIGABYTE Model Number: G34WQC

Responsible Party – U.S. Contact Information: G.B.T. Inc. Address: 17358 Railroad street, City Of Industry, CA91748 Tel.: 1-626-854-9338 Internet contact information: https://www.gigabyte.com

#### FCC Compliance Statement:

This device complies with Part 15 of the FCC Rules, Subpart B, Unintentional Radiators.

Operation is subject to the following two conditions: (1) This device may not cause harmful interference, and (2) this device must accept any interference received, including interference that may cause undesired operation.

This equipment has been tested and found to comply with the limits for a Class B digital device, pursuant to Part 15 of the FCC Rules. These limits are designed to provide reasonable protection against harmful interference in a residential installation. This equipment generates, uses and can radiate radio frequency energy and, if not installed and used in accordance with manufacturer's instructions, may cause harmful interference to radio communications. However, there is no guarantee that interference will not occur in a particular installation. If this equipment does cause harmful interference to radio or television reception, which can be determined by turning the equipment o and on, the user is encouraged to try to correct the interference by one or more of the following measures:

- Reorient or relocate the receiving antenna.
- Increase the separation between the equipment and receiver.

- Connect the equipment to an outlet on a circuit different from that to which the receiver is connected.
- Consult the dealer or an experienced radio/TV technician for help.

#### **Canadian Department of Communications Statement**

This digital apparatus does not exceed the Class B limits for radio noise emissions from digital apparatus set out in the Radio Interference Regulations of the Canadian Department of Communications. This class B digital apparatus complies with Canadian ICES-003.

#### Avis de conformité à la réglementation d'Industrie Canada

Cet appareil numérique de la classe B est conforme à la norme NMB-003 du Canada.

#### European Union (EU) CE Declaration of Conformity

This device complies with the following directives: Electromagnetic Compatibility Directive 2014/30/EU, Low-voltage Directive 2014/35/ EU, ErP Directive 2009/125/EC, RoHS directive (recast) 2011/65/EU & the 2015/863 Statement. This product has been tested and found to comply with all essential requirements of the Directives.

# European Union (EU) RoHS (recast) Directive 2011/65/EU & the European Commission Delegated Directive (EU) 2015/863 Statement

GIGABYTE products have not intended to add and safe from hazardous substances (Cd, Pb, Hg, Cr<sup>+6</sup>, PBDE, PBB, DEHP, BBP, DBP and DIBP). The parts and components have been carefully selected to meet RoHS requirement. Moreover, we at GIGABYTE are continuing our efforts to develop products that do not use internationally banned toxic chemicals.

#### European Union (EU) Community Waste Electrical & Electronic Equipment (WEEE) Directive Statement

GIGABYTE will fulfill the national laws as interpreted from the 2012/19/ EU WEEE (Waste Electrical and Electronic Equipment) (recast) directive. The WEEE Directive specifies the treatment, collection, recycling and disposal of electric and electronic devices and their components. Under the Directive, used equipment must be marked, collected separately, and disposed of properly.

#### **WEEE Symbol Statement**

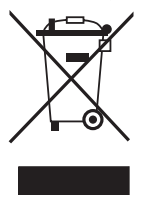

The symbol shown below is on the product or on its packaging, which indicates that this product must not be disposed of with other waste. Instead, the device should be taken to the waste collection centers for activation of the treatment, collection, recycling and disposal procedure.

For more information about where you can drop off your waste equipment for recycling, please contact your local government office, your household waste disposal service or where you purchased the product for details of environmentally safe recycling.

#### **End of Life Directives-Recycling**

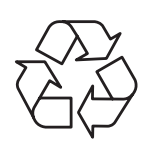

The symbol shown below is on the product or on its packaging, which indicates that this product must not be disposed of with other waste. Instead, the device should be taken to the waste collection centers for activation of the treatment, collection, recycling and disposal procedure.

## Déclaration de Conformité aux Directives de l'Union européenne (UE)

Cet appareil portant la marque CE est conforme aux directives de l'UE suivantes: directive Compatibilité Electromagnétique 2014/30/UE, directive Basse Tension 2014/35/UE, directive 2009/125/CE en matière d'écoconception, la directive RoHS II 2011/65/UE & la déclaration 2015/863.

La conformité à ces directives est évaluée sur la base des normes européennes harmonisées applicables.

#### European Union (EU) CE-Konformitätserklärung

Dieses Produkte mit CE-Kennzeichnung erfüllen folgenden EURichtlinien:

EMV-Richtlinie 2014/30/EU, Niederspannungsrichtlinie 2014/30/EU, Ökodesign-Richtlinie 2009/125/EC, RoHS-Richtlinie 2011/65/EU erfüllt und die 2015/863 Erklärung.

Die Konformität mit diesen Richtlinien wird unter Verwendung der entsprechenden Standards zurEuropäischen Normierung beurteilt.

#### CE declaração de conformidade

Este produto com a marcação CE estão em conformidade com das seguintes Diretivas UE: Diretiva Baixa Tensão 2014/35/EU; Diretiva CEM 2014/30/EU; Diretiva Conceção Ecológica 2009/125/CE; Diretiva RSP 2011/65/UE e a declaração 2015/863.

A conformidade com estas diretivas é verificada utilizando as normas europeias harmonizadas.

#### CE Declaración de conformidad

Este producto que llevan la marca CE cumplen con las siguientes Directivas de la Unión Europea: Directiva EMC (2014/30/EU), Directiva de bajo voltaje (2014/35/EU), Directiva de Ecodiseño (2009/125/EC), Directiva RoHS (recast) (2011/65/EU) y la Declaración 2015/863. El cumplimiento de estas directivas se evalúa mediante las normas europeas armonizadas.

#### Japan Class 01 Equipment Statement

安全にご使用いただくために 接地接続は必ず電源プラグを電源につなぐ前に行って下さい。 また、接地接続を外す場合は、必ず電源プラグを電源から切り離してか ら行って下さい。

#### Japan VCCI Class B Statement

クラス B VCCI 基準について

この装置は、クラス B 情報技術装置です。この装置は、家庭環境で使用 することを目的としていますが、この装置がラジオやテレビジョン受信 機に近接して使用されると、受信障害を引き起こすことがあります。 取扱説明書に従って正しい取り扱いをして下さい。

VCCI-B

China RoHS Compliance Statement

中国《废弃电器电子产品回收处理管理条例》提示性说明 为了更好地关爱及保护地球,当用户不再需要此产品或产品寿命终 止时,请遵守国家废弃电器电子产品回收处理相关法律法规,将其 交给当地具有国家认可的回收处理资质的厂商进行回收处理。

环保使用期限

Environment-friendly Use Period

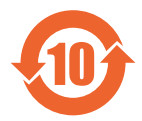

此标识指期限(十年),电子电气产品中含有的有害物质 不会发生外泄或突变、电子电气产品用户正常使用该电子 电气产品不会对环境造成严重 污染或对其人身、财产造 成严重损害的期限。

产品中有害物质的名称及含量:

| 有害物质      |                               |                                                        |                                                                                                    |                                                                                                    |                                                                                                    |  |
|-----------|-------------------------------|--------------------------------------------------------|----------------------------------------------------------------------------------------------------|----------------------------------------------------------------------------------------------------|----------------------------------------------------------------------------------------------------|--|
| 铅<br>(Pb) | 汞<br>(Hg)                     | 镉<br>(Cd)                                              | 六价铬<br>(Cr <sup>+6</sup> )                                                                                                    | 多溴联苯<br>(PBB)                                                                                                    | 多溴二苯醚<br>(PBDE)                                                                                                    |  |
| х         | 0                             | 0                                                      | 0                                                                                                    | 0                                                                                                    | 0                                                                                                    |  |
| Х         | 0                             | 0                                                      | 0                                                                                                    | 0                                                                                                    | 0                                                                                                    |  |
| 0         | 0                             | 0                                                      | 0                                                                                                    | 0                                                                                                    | 0                                                                                                    |  |
| х         | 0                             | 0                                                      | 0                                                                                                    | 0                                                                                                    | 0                                                                                                    |  |
|           | 田<br>(Pb)<br>又<br>又<br>○<br>又 | 田<br>(Pb) 示<br>(Hg)<br>X<br>〇<br>X<br>〇<br>X<br>〇<br>X | 铅     汞     镉       (Pb)     (Hg)     (Cd)       X     〇     〇       X     〇     〇       X     〇     〇       X     〇     〇       X     〇     〇       X     〇     〇       X     〇     〇       X     〇     〇       X     〇     〇 | 日     示     日     示/介格       (Pb)     (Hg)     (Cd)     六/介格       X     〇     〇     〇       X     〇     〇     〇       X     〇     〇     〇       X     〇     〇     〇       X     〇     〇     〇       X     〇     〇     〇       X     〇     〇     〇       X     〇     〇     〇 | 有害物质         铅       汞       镉       六价铬       多溴联苯 (PBB)         X       〇       〇       〇       〇         X       〇       〇       〇       〇       〇         X       〇       〇 <th< th=""></th<> |  |

本表格依据 SJ/T 11364 的规定编制。

- : 表示该有害物质在该部件所有均质材料中的含量均在 GB/T 26572 规 定的限量要求以下。
- X : 表示该有害物质至少在该部件的某一均质材料中的含量超出 GB/T 26572 规定的限量要求。

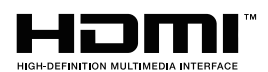

HDMI HDMI 高清晰度多媒体接口以及 HDMI 标志是 HDMI Licensing Administrator, Inc. 在美国和其他国家的商标或注册商标。

#### 限用物質含有情況標示聲明書

#### Declaration of the Presence Condition of the Restricted Substances Marking

|                                                                                                    | 設備名稱 :液晶顯示器 ,型號 (型式 ):G34WQC        |                                        |                      |                                                           |                                             |                                                          |
|----------------------------------------------------------------------------------------------------|-------------------------------------|----------------------------------------|----------------------|-----------------------------------------------------------|---------------------------------------------|----------------------------------------------------------|
|                                                                                                    | Equip                               | Equipment name Type designation (Type) |                      |                                                           |                                             |                                                          |
|                                                                                                    |                                     |                                        | 限                    | 用物質及其                                                     | 化學符號                                        |                                                          |
|                                                                                                    |                                     | Res                                    | stricted sub         | stances and                                               | l its chemical sym                          | ibols                                                    |
| 單元<br>Unit                                                                                                    | 鉛<br>Lead<br>(Pb)                   | 汞 Mer-<br>cury<br>(Hg)                 | 鎘<br>Cadmium<br>(Cd) | 六價鉻<br>Hexava-<br>lent<br>chromium<br>(Cr <sup>+6</sup> ) | 多溴聯苯 Poly-<br>brominated<br>biphenyls (PBB) | 多溴二苯醚<br>Polybrominat-<br>ed<br>diphenylethers<br>(PBDE) |
| 塑料外框                                                                                                    | 0                                   | 0                                      | 0                    | 0                                                         | 0                                           | 0                                                        |
| 後殼                                                                                                    | 0                                   | 0                                      | 0                    | 0                                                         | 0                                           | 0                                                        |
| 液晶面板                                                                                                    | _                                   | 0                                      | 0                    | 0                                                         | 0                                           | 0                                                        |
| 電路板組件                                                                                                    | _                                   | 0                                      | 0                    | 0                                                         | 0                                           | 0                                                        |
| 底座                                                                                                    | 0                                   | 0                                      | 0                    | 0                                                         | 0                                           | 0                                                        |
| 電源線                                                                                                    | _                                   | 0                                      | 0                    | 0                                                         | 0                                           | 0                                                        |
| 其他線材                                                                                                    | _                                   | 0                                      | 0                    | 0                                                         | 0                                           | 0                                                        |
| 備考 1. <sup>°</sup> 超出<br>比含量                                                                                                    | 0.1 wt<br>基準值                       | %″及〝<br>≦。                             | 超出 0.01 v            | vt %″ 係指                                                  | 限用物質之百分                                     | 比含量超出百分                                                  |
| Note 1: "Exceeding 0.1 wt %" and "exceeding 0.01 wt %" indicate that the per-<br>centage content of the restricted substance exceeds the reference percentage<br>value of presence condition. |                                     |                                        |                      |                                                           |                                             |                                                          |
| 備考 2. ヾ○〃                                                                                                    | 備考 2. 〝〇″係指該項限用物質之百分比含量未超出百分比含量基準值。 |                                        |                      |                                                           |                                             |                                                          |
| Note 2: " $\bigcirc$ " indicates that the percentage content of the restricted substance does                                                                                                 |                                     |                                        |                      |                                                           |                                             |                                                          |
| not exceed the percentage of reference value of presence .                                                                                                    |                                     |                                        |                      |                                                           |                                             |                                                          |
| 備考 3.〝-〞亻                                                                                                    | 系指該                                 | 項限用物                                   | <b>」</b> 質為排除1       | 頁目。                                                       |                                             |                                                          |
| Note 3: " $-$ " indicates that the restricted substance corresponds to the exemption                                                                                                    |                                     |                                        |                      |                                                           |                                             |                                                          |

#### Consignes de sécurité

Lisez attentivement les Consignes de sécurité suivantes avant d'utiliser le moniteur.

- Utilisez uniquement les accessoires fournis avec le moniteur ou ceux recommandés par le fabricant.
- Conservez le sac d'emballage en plastique du produit dans un endroit inaccessible aux enfants.
- Avant de brancher le moniteur sur la prise de courant, assurez-vous que la tension nominale du câble d'alimentation soit compatible avec les spécifications d'alimentation du pays où vous vous trouvez.
- La fiche du cordon d'alimentation doit être branchée sur une prise de courant correctement câblée et mise à la terre.
- Ne touchez pas la fiche avec des mains mouillées, vous risqueriez de vous électrocuter.
- Placez le moniteur dans un endroit stable et bien ventilé.
- Ne placez pas le moniteur près de sources de chaleur telles que des radiateurs électriques ou la lumière directe du soleil.
- Les trous ou ouvertures du moniteur sont pour la ventilation. Ne couvrez pas et n'obstruez pas les trous de ventilation avec des objets.
- N'utilisez pas le moniteur à proximité d'eau, de boissons ou de tous types de liquides. Des liquides peuvent entraîner un choc électrique ou endommager le moniteur.
- Débranchez toujours le moniteur de la prise secteur avant de le nettoyer.
- Comme la surface de l'écran est facile à rayer, évitez de toucher la surface avec un objet dur ou pointu.
- Utilisez un chiffon doux et non pelucheux au lieu d'un mouchoir en papier pour essuyer l'écran. Vous pouvez utiliser un nettoyant pour vitres pour nettoyer l'écran si cela est nécessaire. Cependant, ne vaporisez jamais le nettoyant directement sur l'écran.
- Débranchez le câble d'alimentation si le moniteur ne sera pas utilisé pendant une longue période.
- N'essayez pas de démonter ou de réparer le moniteur vous-même.

## SOMMAIRE

| Safety Information<br>Regulatory Notices               | 3<br>3   |
|--------------------------------------------------------|----------|
| Consignes de sécurité                                  | 9        |
| Introduction                                           | 11<br>11 |
| Contenu de la boîte                                    |          |
| Vue d'ensemble du produit                              | 14       |
| Démarrage                                              | 16       |
| Installation de la base du moniteur                    | 16       |
| Réglage de l'angle de vue                              | 17       |
| Installation d'un support de montage mural (optionnel) | 18       |
| Faire les branchements                                 | 19       |
| Utilisation de l'appareil                              | 20       |
| Mise sous/hors tension                                 | 20       |
| Recommandations pour le confort de l'utilisateur       | 21       |
| Sélection de la source d'entrée                        | 22       |
| OPÉRATIONS                                             | 23       |
| Menu rapide                                            | 23       |
| Configurer les paramètres de l'appareil                | 27       |
| APPENDICES                                             |          |
| Spécifications                                         | 37       |
| Fréquences supportées                                  |          |
| Guide de dépannage                                     |          |
| Entretien de base                                      | 40       |
| Informations sur les services de GIGABYTE              | 40       |

## INTRODUCTION

#### Déballage

- 1. Ouvrez le couvercle supérieur du carton d'emballage. Observez ensuite l'étiquette de déballage à l'intérieur du couvercle.
- 2. En vous assurant que le carton est dans le bon sens, posez-le soigneusement sur une surface stable.

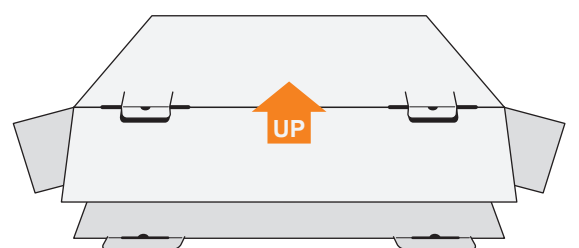

3. Ouvrez le couvercle intérieur.

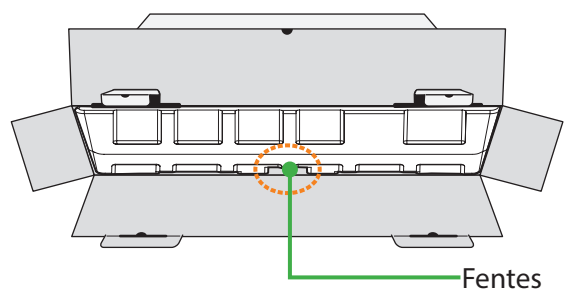

4. Saisissez l'ensemble de mousse EPS (par les ouvertures) pour le sortir du carton.

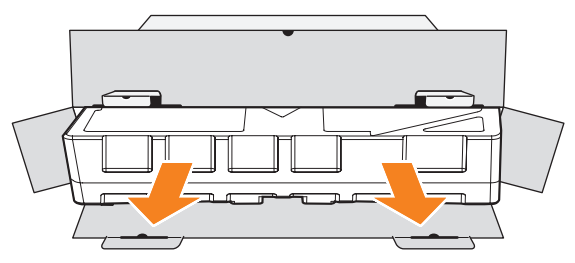

5. Enlevez les articles de la mousse EPS supérieure.

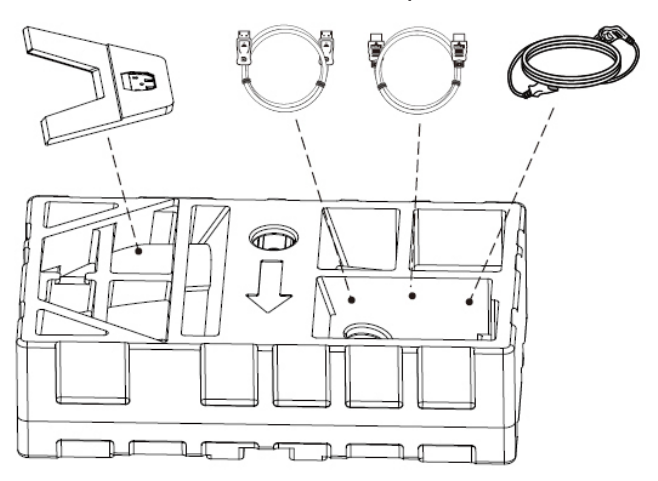

6. Retirez la mousse EPS supérieure. Vous pouvez maintenant retirer le moniteur de la mousse EPS inférieure.

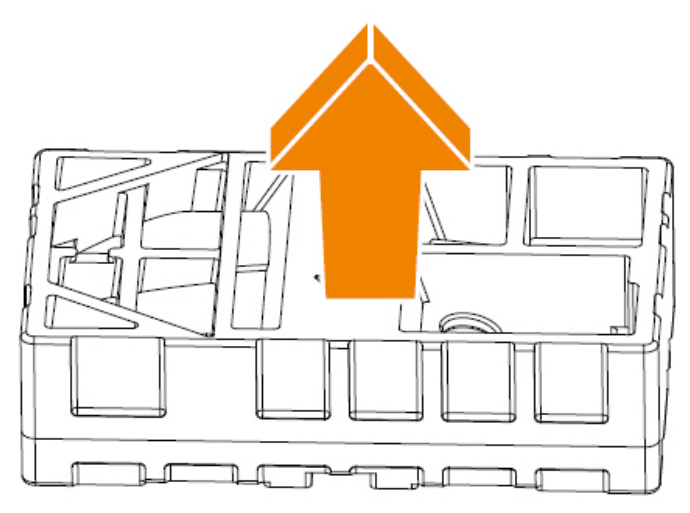

#### Contenu de la boîte

Les articles suivants sont livrés dans votre carton. Si un ou plusieurs sont manguants, veuillez contacter votre revendeur local.

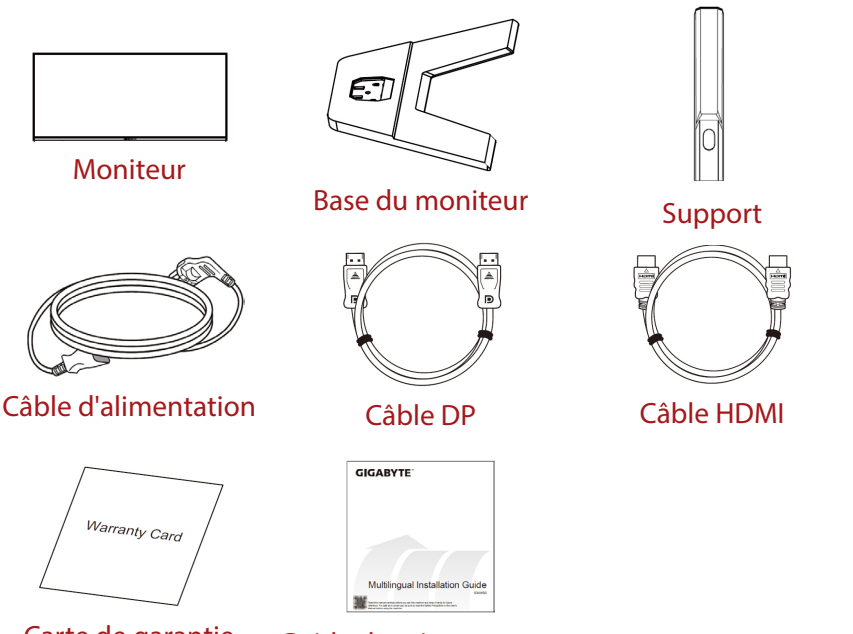

Carte de garantie

Guide de mise en route

**Remarque :** Veuillez conserver le carton d'emballage et le matériel d'emballage pour le transport futur du moniteur.

#### Vue d'ensemble du produit

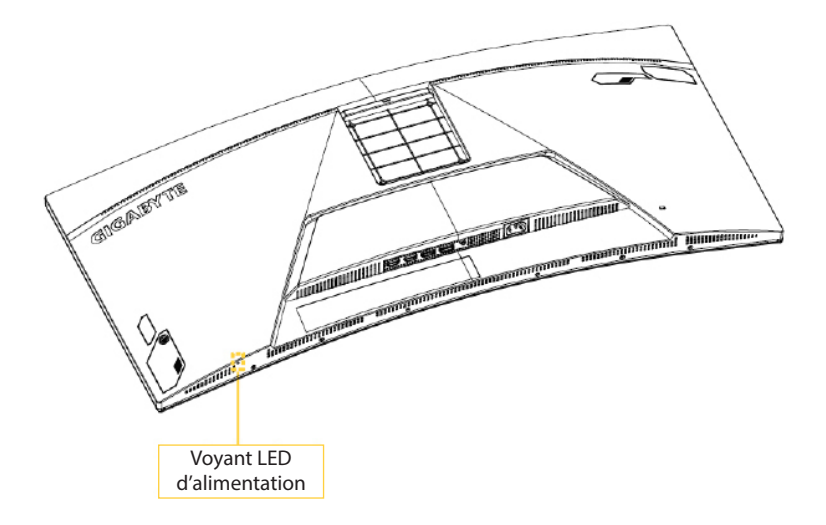

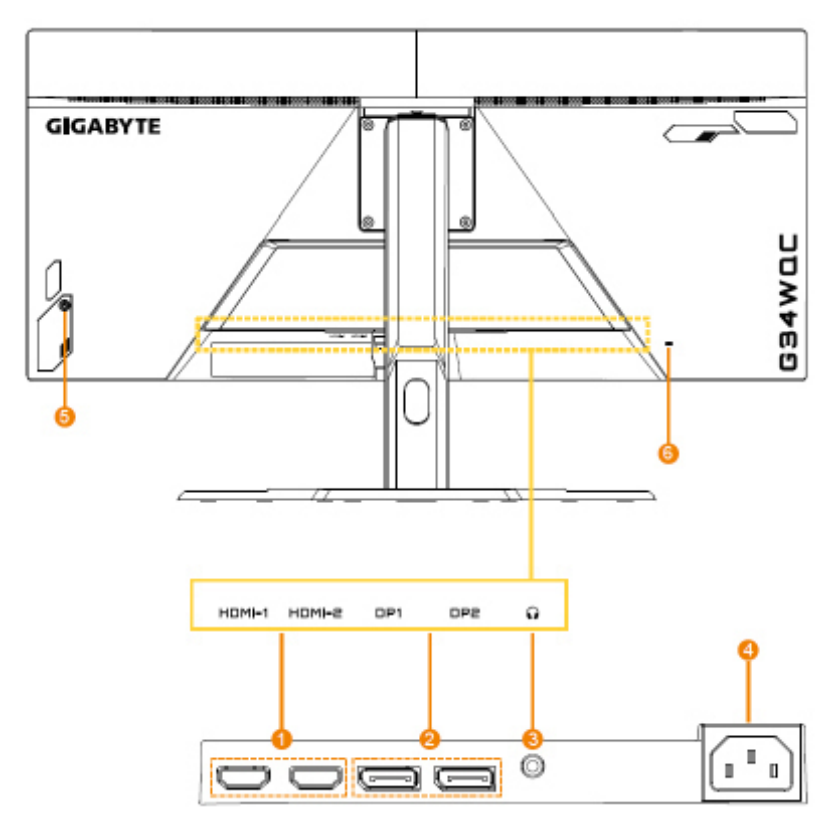

- 1. Ports HDMI (x2)
- 2. Ports DisplayPort (x2)
- 3. Prise casque

- 4. Prise ENTRÉE SECTEUR
- 5. Bouton de contrôle
- 6. Verrou Kensington

## DÉMARRAGE

#### Installation de la base du moniteur

- 1. Placez le moniteur sur la mousse EPS inférieure, l'écran tourné vers le bas.
- 2. Alignez la base du moniteur avec les deux broches de guidage sous le support. Installez ensuite la base sur le support.

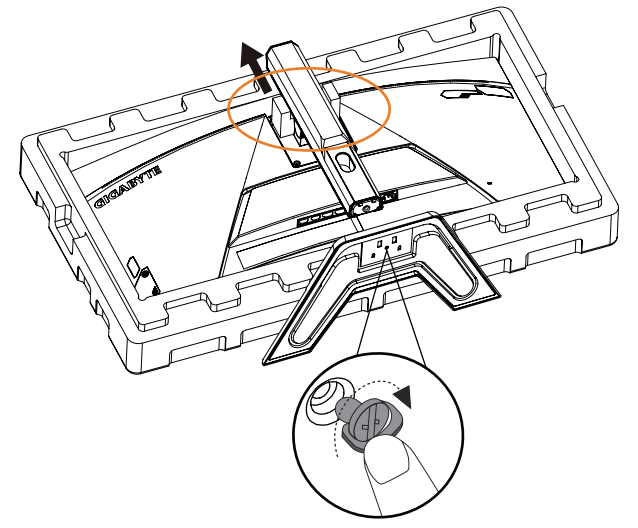

3. Soulevez le moniteur, mettez-le en position verticale et placez-le sur une table. La hauteur du moniteur peut être ajustée une fois retirés les éléments 1 et 2 indiqués sur la figure.

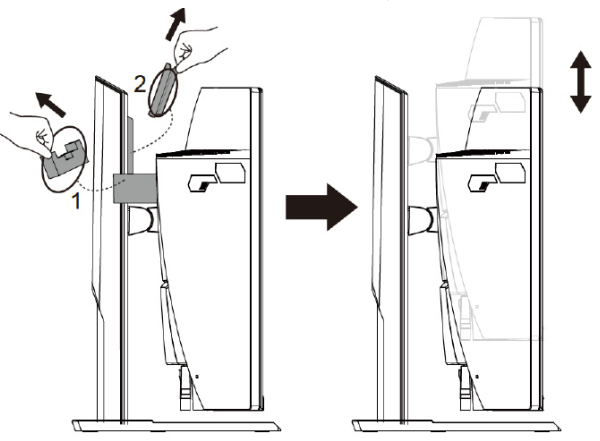

#### Réglage de l'angle de vue

**Remarque :** Tenez la base du moniteur de façon à ce que l'écran ne bascule pas lorsque vous effectuez le réglage.

#### Réglage de l'angle d'inclinaison

Inclinez l'écran vers l'avant ou vers l'arrière jusqu'à ce que vous obteniez l'angle de vue désiré (-5° to 20°).

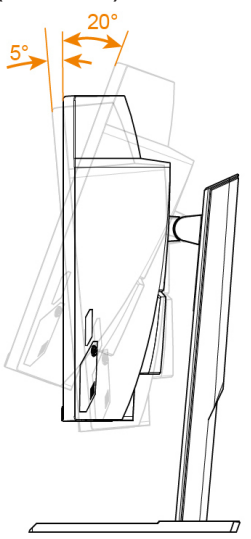

#### Réglage de l'orientation de l'écran

Levez l'écran à la hauteur maximale (100 mm).

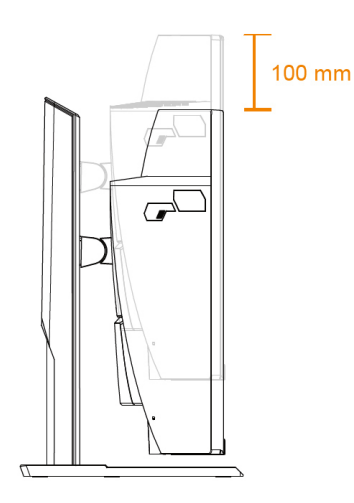

#### Installation d'un support de montage mural (optionnel)

Utilisez uniquement le kit de fixation murale 100 x 100 mm recommandé par le fabricant.

- 1. Placez le moniteur sur la mousse EPS inférieure, l'écran tourné vers le bas.
- 2. Poussez les clips de verrouillage vers l'intérieur afin de détacher le support du moniteur.

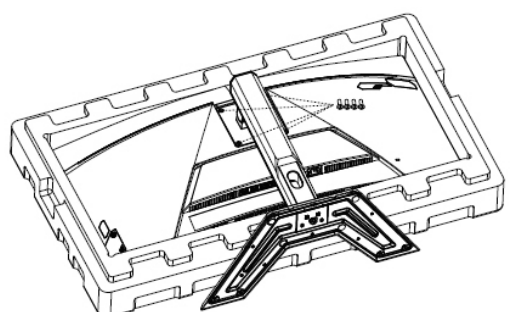

3. Fixez le support de montage avec les trous de fixation situés à l'arrière du moniteur. Utilisez ensuite les vis fournies pour fixer le support en place.

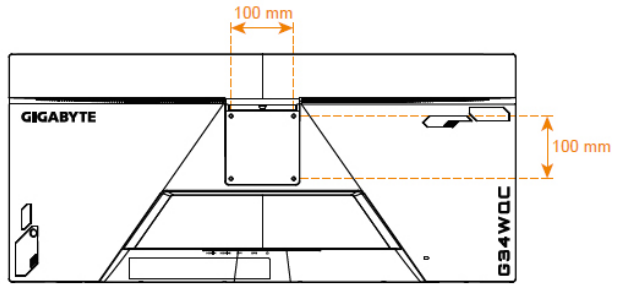

**Remarque :** Pour monter le moniteur sur un mur, reportez-vous au guide d'installation inclus dans le kit de fixation murale.

> La tête du moniteur peut être installée sur un mur, sur des supports rotatifs ou autres. Ce moniteur prend en charge les trous de montage espacés de 100 mm conformes à la norme industrielle VESA. Pour installer une solution tierce sur le moniteur, il faut quatre vis de  $\varphi$ 4 mm avec un pas de 0,7 mm et une longueur de 10 mm. L'utilisation de vis plus longues risque d'endommager le moniteur. Vérifiez que le support fourni par le fabricant est conforme à la norme VESA et qu'il est capable de supporter le corps du moniteur. Pour vous assurer des performances optimales, veuillez utiliser le câble d'alimentation et le câble vidéo attachés au moniteur.

#### Faire les branchements

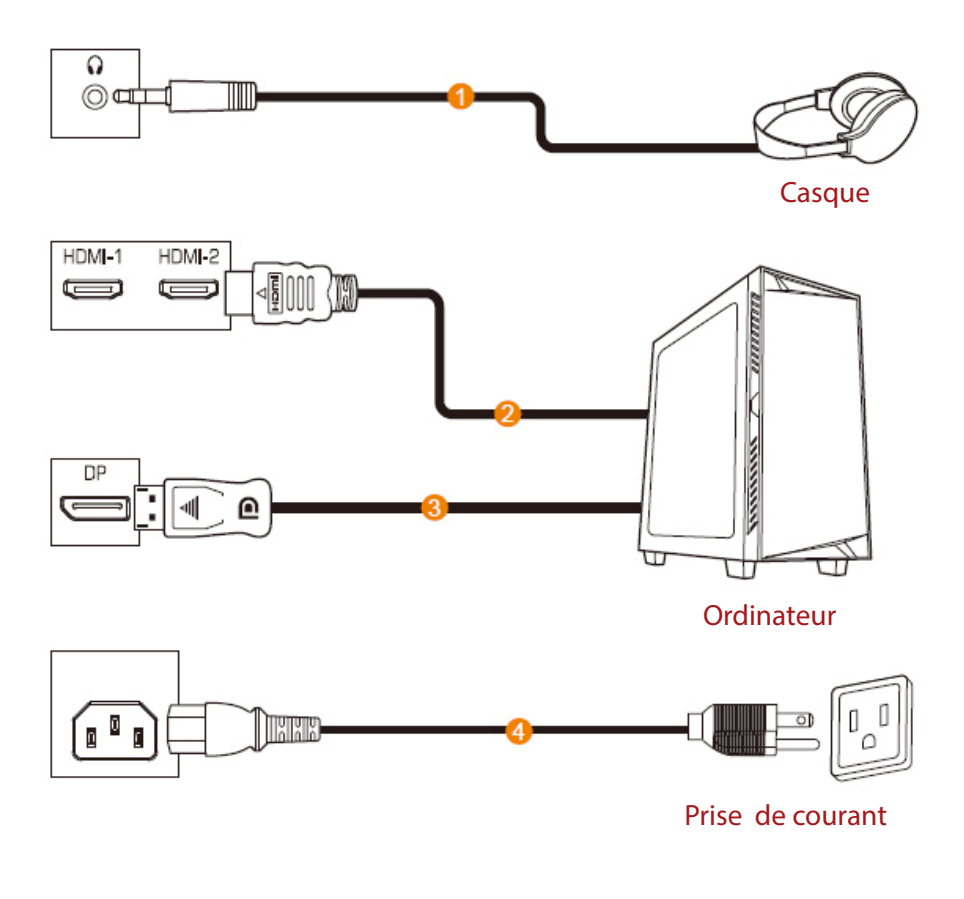

1 Câble de casque

- 2 Câble HDMI
- 3 Câble DisplayPort
- 4 Prise de courant

## **UTILISATION DE L'APPAREIL**

#### Mise sous/hors tension

#### **Mise sous tension**

- 1. Branchez l'autre extrémité du câble d'alimentation sur une prise de courant du moniteur.
- 2. Appuyez sur le bouton **Contrôle** pour allumer le moniteur. Le voyant LED d'alimentation s'allume en blanc, indiquant que le moniteur est prêt.

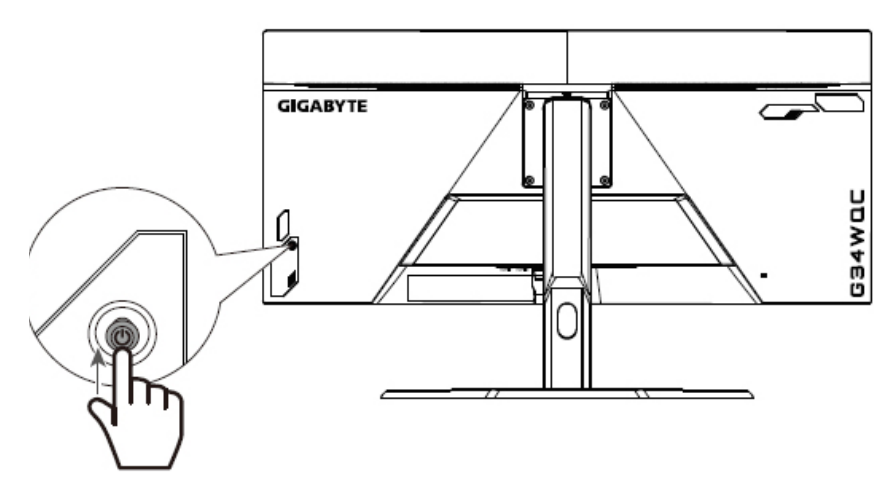

**Remarque :** Si la LED d'alimentation ne s'allume pas même après la mise sous tension du moniteur, vérifiez les paramètres de la LED dans le menu Paramètres. Référez-vous à page 34

#### Mise hors tension

Appuyez pendant 2 secondes sur le bouton **Contrôle** pour éteindre le moniteur.

**Remarque :** Lorsque le menu Principal apparaît sur l'écran, vous pouvez éteindre le moniteur en déplaçant le bouton **Contrôle** vers le bas (). Référez-vous à page 25

#### Recommandations pour le confort de l'utilisateur

Voici quelques conseils pour une visualisation confortable de votre écran :

- La distance de visualisation optimale pour les moniteurs varient généralement entre 510 mm et 760 mm (20" et 30").
- En règle générale, il est conseillé de positionner le moniteur de façon à ce que le haut de l'écran soit au même niveau ou un petit au-dessous de la hauteur de vos yeux lorsque vous êtes assis.
- Utilisez un éclairage approprié pour le type de travail que vous effectuez.
- Prenez des pauses régulières et fréquentes (au moins 10 minutes) toutes les demi-heures.
- Regardez souvent hors de l'écran de votre ordinateur et concentrez-vous sur un objet distant pendant au moins 20 secondes pendant les pauses.
- Des exercices des yeux permettent de réduire la fatigue oculaire. Répétez ces exercices fréquemment : (1) Regardez de haut en bas (2) Roulez lentement vos yeux (3) Bougez vos yeux en diagonale.

#### Sélection de la source d'entrée

- Déplacez le bouton Contrôle vers la droite(<sup>(</sup>)) pour ouvrir le menu Entrée.
- Déplacez le bouton Contrôle vers le haut/bas (<sup>(</sup>) pour sélectionner la source d'entrée souhaitée. Appuyez ensuite sur le bouton Contrôle pour confirmer.

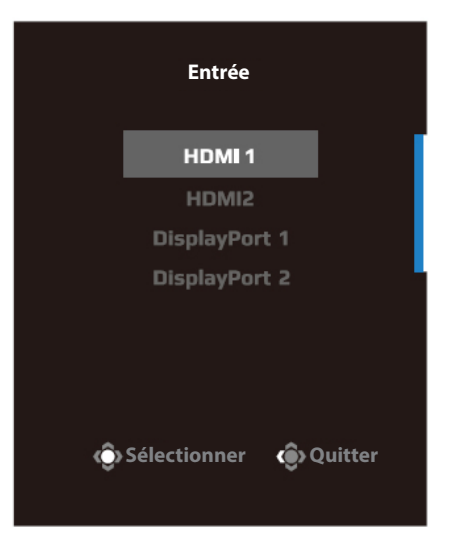

## **OPÉRATIONS**

#### Menu rapide

Touche de raccourci

Par défaut, le bouton **Contrôle** a été assigné à la fonction spécifique. **Remarque :** Pour modifier la fonction prédéfinie de la touche de raccourci, référez-vous à la section « Switch rapide » de page 34.

Pour accéder à la fonction de touche de raccourci, procédez comme suit :

 Déplacez le bouton Contrôle vers le haut (()) pour ouvrir le menu Black Equalizer.
 Déplacez le bouton Contrôle vers le haut/bas (()) pour ajuster le réglage et appuyez sur le bouton Contrôle pour confirmer.

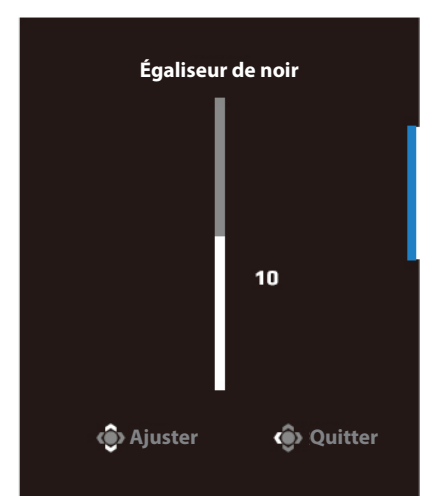

 Déplacez le bouton Contrôle vers le bas (<sup>(</sup>) pour ouvrir le menu Mode d'image.

Déplacez le bouton **Contrôle** vers le haut/bas () pour sélectionner l'option souhaitée et appuyez sur le bouton **Contrôle** pour confirmer.

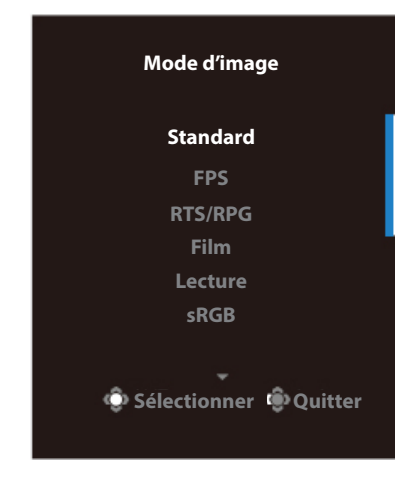

Poussez le bouton Contrôle vers la gauche () pour ouvrir le menu Volume.

Déplacez le bouton Contrôle vers le haut/bas (())pour régler le volume du casque et appuyez sur le bouton Contrôle pour confirmer.

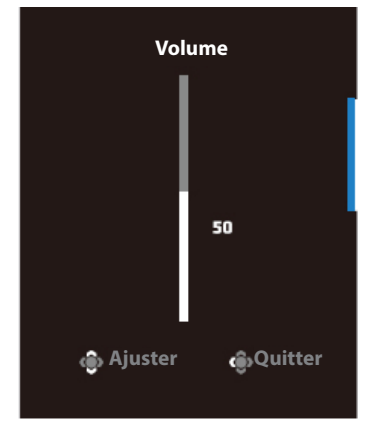

 Déplacez le bouton Contrôle vers la droite() pour ouvrir le menu Entrée. Référez-vous à la section « Sélection de la source d'entrée ».

**Remarque :** Pour fermer le menu, poussez le bouton **Contrôle** vers la gauche (

#### Guide des fonctions des boutons

Appuyez sur le bouton **Contrôle** pour afficher le menu Principal.

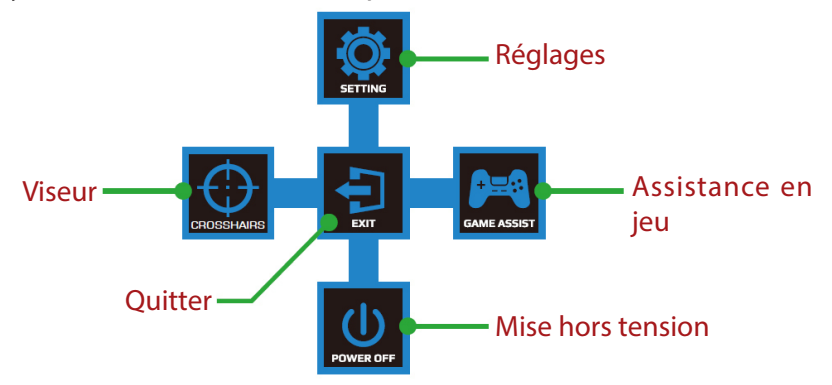

Utilisez ensuite le bouton **Contrôle** pour sélectionner la fonction désirée et configurez les paramètres correspondants.

Assistance en jeu

Lorsque le menu Principal apparaît sur l'écran, déplacez le bouton **Contrôle** vers la Droite (()) pour ouvrir le menu Assistance en jeu.

|                       | Assistance en jeu |                  |  |  |  |  |  |
|-----------------------|-------------------|------------------|--|--|--|--|--|
| <b>.</b> "            | nfos GAME         | Minuterie de jeu |  |  |  |  |  |
|                       |                   | Refresh Rate     |  |  |  |  |  |
|                       |                   | Position info    |  |  |  |  |  |
|                       |                   |                  |  |  |  |  |  |
|                       |                   |                  |  |  |  |  |  |
| Sélectionner  Quitter |                   |                  |  |  |  |  |  |
|                       |                   |                  |  |  |  |  |  |

- Infos GAME: Configurez les paramètres relatifs au jeu FPS (First Person Shooting).
  - √ Sélectionnez Timer Gaming pour sélectionner le mode compte à rebours. Pour désactiver cette fonction, réglez le réglage sur OFF.
  - √ Sélectionnez Fréquence de Refresh pour activer/désactiver le réglage de la fréquence de rafraîchissement en temps réel.
  - $\sqrt{\rm S\acute{e}lectionnez}$  Position info pour spécifier l'emplacement des informations affichées sur l'écran.

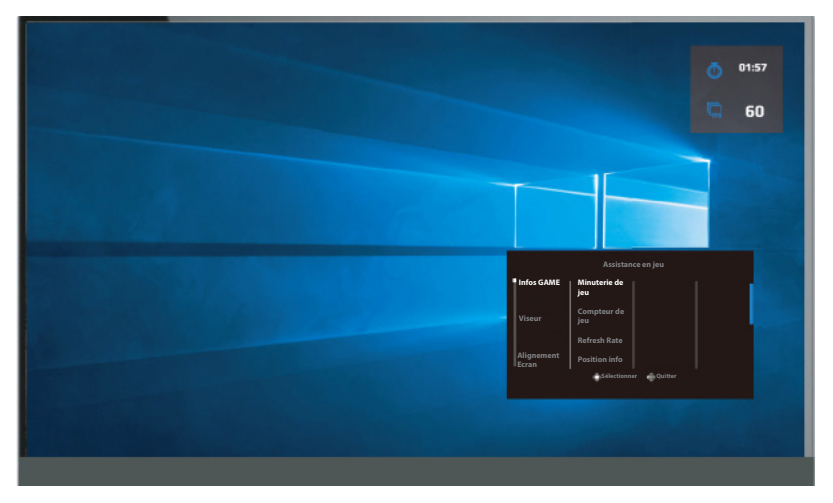

• **Viseur:** Sélectionnez le type de viseur désiré en fonction de votre jeu. Cela rend la visée beaucoup plus facile.

#### Configurer les paramètres de l'appareil

Lorsque le menu Principal apparaît sur l'écran, déplacez le bouton **Contrôle** vers le haut (()) pour ouvrir le menu Réglages.

**Remarque :** Utilisez le bouton **Contrôle** pour naviguer dans le menu et effectuer les réglages.

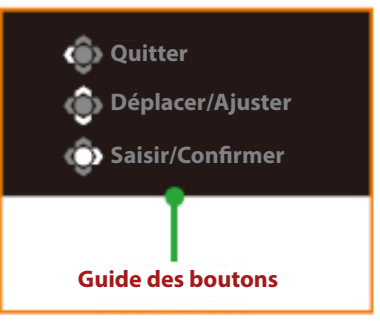

#### Jeu

Configurez les paramètres relatifs au jeu.

| Résolution<br>3440X1440 | Égaliseur de noir<br>10 | Stabilisateur de<br>visée | Surmultiplica-<br>tion | Refresh Rate<br>60Hz | FreeSync           |
|-------------------------|-------------------------|---------------------------|------------------------|----------------------|--------------------|
|                         |                         |                           |                        | Mode                 | ed'image Standard; |
| Jeu                     | s                       |                           | MARCHE                 | 1                    |                    |
| Image                   | É                       | galiseur de noir          | ARRÊT                  |                      |                    |
| Affichage               | e s                     | uper résolution           |                        |                      |                    |
| PIP/PBP                 | N                       | lode d'affichage          |                        |                      |                    |
| Système                 | s                       | urmultiplication          |                        |                      |                    |
| Langue                  | F                       | reeSync Premium           |                        |                      |                    |
| Enregistr               | er réglages             |                           |                        |                      |                    |
| Tout réin               | itialiser               |                           |                        |                      | Quitter            |
|                         |                         |                           |                        | ٢                    | Déplacer/Ajuster   |
| GIGABYTE                |                         |                           |                        | ¢                    | Saisir/Confirmer   |

| Élément                   | Description                                                                                 |
|---------------------------|---------------------------------------------------------------------------------------------|
| Stabilisateur de<br>visée | Lorsque cette fonction est activée, elle réduit le lag des mouvement dans les jeux rapides. |
|                           | <b>Remarque :</b> Cette fonction n'est pas disponible dans les cas suivants :               |
|                           | - lorsque le réglage de fréquence est inférieur à 100Hz.                                    |
|                           | - lorsque la fonction FreeSync Premium est activée.                                         |

| Élément           | Description                                                                                                    |
|-------------------|----------------------------------------------------------------------------------------------------|
| Égaliseur de noir | Ajustez la luminosité des parties noires.                                                                                                    |
| Super résolution  | Améliore les images en basse résolution.                                                                                                    |
| Mode d'affichage  | Sélectionnez le format de l'image à l'écran.                                                                                                    |
|                   | <ul> <li>Total: Ajuste la taille de l'image de la source<br/>d'entrée pour remplir l'écran entier. Idéal pour<br/>les images en format 21:9.</li> </ul> |
|                   | <ul> <li>Aspect: Affiche l'image de la source d'entrée<br/>sans distorsion géométrique en remplissant<br/>autant de l'écran que possible.</li> </ul>    |
| Surmultiplication | Améliore le temps de réponse de l'écran LCD.                                                                                                    |
| FreeSync Premium  | Lorsque cette fonction est activée, elle élimine le<br>lag de l'écran et le déchirement pendant les jeux.                                               |
|                   | Remarque :                                                                                                    |
|                   | Cette fonction n'est pas disponible dans les cas<br>suivants : Réglez la version de DisplayPort sur 1.1.                                                |

#### Image

Configurez les réglages des paramètres de l'image.

| Résolution<br>3440X1440 | Luminosité<br>85 | Contraste<br>50 | Netteté<br>5  | Gamma<br>Gamma 3 | Temp             | érature cou-<br>Ir Normal |
|-------------------------|------------------|-----------------|---------------|------------------|------------------|---------------------------|
|                         |                  |                 | <br>          |                  | Mode d'image     | Standard                  |
| Jeu                     | 2                | itandard        | Luminosité    |                  |                  |                           |
| 📕 Image                 |                  |                 | Rapport de co | ontraste         |                  |                           |
| Affichage               |                  |                 | Vibrance des  | Couleur          |                  |                           |
| PIP/PBP                 |                  |                 | Netteté       |                  |                  |                           |
| Système                 |                  |                 | Gamma         |                  |                  |                           |
| Langue                  |                  |                 | Température   | couleur          |                  |                           |
| Enregisti               |                  |                 | Faible lumièr | e bleue          | 🔹 Quitter        |                           |
| Tout réin               |                  |                 |               | <b>~</b>         | <li>Déplace</li> | r/Ajuster                 |
| GIGABYTE                |                  |                 |               |                  | 📀 Saisir/Ce      | onfirmer                  |

Sélectionnez l'un des modes d'image prédéfinie.

- Standard: Pour éditer des documents ou naviguer sur des sites Web.
- FPS: Pour jouer à des jeux FPS (First Person Shooting).
- RTS/RPG: Pour jouer à des jeux RTS (Real-Time Strategy) ou RPG (Role-Playing Game).
- Film: Pour regarder des films.
- Lecture: Pour visualiser des documents.
- sRGB: Pour visualiser des photos et des graphiques sur l'ordinateur.
- Personnalisé 1: Réglages de mode d'image personnalisé.
- Personnalisé 2: Réglages de mode d'image personnalisé.
- Personnalisé 3: Réglages de mode d'image personnalisé.

Vous pouvez ensuite configurer les paramètres d'image suivants.

| Élément           | Description                                    |
|-------------------|------------------------------------------------|
| Luminosité        | Ajustez la luminosité de l'image.              |
| Contraste         | Ajustez le contraste de l'image.               |
| Vibrance des Cou- | Ajustez l'intensité des couleurs plus faibles. |
| leur              |                                                |
| Netteté           | Ajustez la finesse de l'image.                 |

| Élément              | Description                                                                                                    |  |  |  |  |
|----------------------|----------------------------------------------------------------------------------------------------|--|--|--|--|
| Gamma                | Ajustez le niveau moyen de luminance.                                                                                                    |  |  |  |  |
| Température cou-     | Sélectionnez la température des couleurs.                                                                                                    |  |  |  |  |
| leur                 | Remarque : Sélectionnez Choix utilisateur pour<br>personnaliser la température des couleurs en<br>ajustant le niveau de rouge (R), vert (V) ou bleu (B)<br>selon vos préférences                                           |  |  |  |  |
| Faible lumière bleue | Réduit l'exposition à la lumière bleue de l'écran.                                                                                                    |  |  |  |  |
|                      | <ul> <li>Niveau 0 : Aucune modification.</li> <li>Niveaux 1~10 : Plus le niveau est élevé, plus la lumière bleue sera réduite.</li> </ul>                                                                                  |  |  |  |  |
|                      | <b>Remarque :</b> Il s'agit du niveau de Faible lu-<br>mière bleue 10 dans le mode<br>d'image normal avec une tem-<br>pérature couleur normale. Il est<br>conforme à la certification TUV<br>pour la lumière bleue faible. |  |  |  |  |
| Contraste dyna-      | Ajustez le niveau de noir dans l'image pour obte-                                                                                                    |  |  |  |  |
| mique                | nir un contraste optimal.                                                                                                    |  |  |  |  |
| Démonstration Sen-   | Divisez l'écran en deux (2 fenêtres).                                                                                                    |  |  |  |  |
| seye                 | L'image du mode sélectionné avec ses réglages<br>par défaut apparaîtra dans la fenêtre DROITE et<br>l'image ajustée avec les nouveaux réglages appa-<br>raîtra dans la fenêtre droite.                                     |  |  |  |  |
| Réinitialiser image  | Réinitialise tous les paramètres de l'Image aux va-<br>leurs par défaut.                                                                                                    |  |  |  |  |

#### Affichage

Configurez les paramètres relatifs à l'affichage.

| Résolution<br>3440X1440 | Luminosité<br>85 | Contraste<br>50 | Netteté<br>5 | Gamma<br>Gamma 3 | Température cou-<br>leur Normal |
|-------------------------|------------------|-----------------|--------------|------------------|---------------------------------|
|                         |                  |                 |              | Мо               | de d'image Standard             |
| Jeu                     |                  |                 | HDMI 1       |                  |                                 |
| Image                   |                  | age PC RVB HDMI | HDMI 2       |                  |                                 |
| Affichage               | e Su             |                 | DisplayPort  |                  |                                 |
| PIP/PBP                 |                  |                 | DisplayPort  |                  |                                 |
| Système                 |                  |                 |              |                  |                                 |
| Langue                  |                  |                 |              |                  |                                 |
| Enregistr               |                  |                 |              | 4                | Quitter                         |
| Tout réin               |                  |                 | - I          | 4                | Déplacer/Ajuster                |
| <b>GIGABYTE</b>         |                  |                 |              | ć                | Saisir/Confirmer                |

| Élément        | Description                                                                                                    |
|----------------|----------------------------------------------------------------------------------------------------|
| Entrée         | Pour choisir la source d'entrée.                                                                                                    |
| Plage RGB HDMI | Sélectionnez un réglage RGB approprié ou laissez<br>le moniteur le détecter automatiquement.                                                    |
|                | <b>Remarque :</b> Cette option n'est disponible que pour les entrées HDMI.                                                                      |
| Surbalayage    | Lorsque cette fonction est activée, elle agrandit<br>légèrement l'image de la source d'entrée pour ca-<br>cher les bords extérieurs de l'image. |
|                | <b>Remarque :</b> Cette option n'est disponible que pour les entrées HDMI.                                                                      |

#### **PIP/PBP**

Configurez les réglages des paramètres du multi-image.

| ARRÊT Luminosité<br>85 |       | Contraste<br>50 |   | Netteté<br>5 | G | Gamma<br>amma 3 | т         | empér<br>leur | ature cou-<br>Normal |
|------------------------|-------|-----------------|---|--------------|---|-----------------|-----------|---------------|----------------------|
|                        |       |                 |   |              |   |                 | Mode d'im | age           | Standard             |
| Jeu                    | ARRÊT |                 | 1 |              |   | 1               |           |               |                      |
| Image                  | PIP   |                 |   |              |   |                 |           |               |                      |
| Affichage              | РВР   |                 |   |              |   |                 |           |               |                      |
| PIP/PBP                |       |                 |   |              |   |                 |           |               |                      |
| Système                |       |                 |   |              |   |                 |           |               |                      |
| Langue                 |       |                 |   |              |   |                 |           |               |                      |
| Enregistrer réglages   |       |                 |   |              |   |                 | 🛞 Quit    | ter           |                      |
| Tout réinitialiser     |       |                 |   |              |   |                 | 💿 Dép     | lacer/        | Ajuster              |
| GIGABYTE <sup>-</sup>  |       |                 |   |              |   |                 | نې Saisi  | ir/Coı        | nfirmer              |

| Élément | Description                                                                                      |
|---------|--------------------------------------------------------------------------------------------------|
| ARRÊT   | Désactivez la fonction PIP/PBP.                                                                  |
| PIP     | Divisez l'écran en deux parties (fenêtre principale et fe-<br>nêtre insérée).                    |
|         | <ul> <li>Source de signal : Change la source d'entrée de la fe-<br/>nêtre insérée.</li> </ul>    |
|         | <ul> <li>Taille PIP Ajustez la taille de la fenêtre insérée.</li> </ul>                          |
|         | <ul> <li>Position : Déplacez la fenêtre insérée à un emplacement<br/>différent.</li> </ul>       |
|         | <ul> <li>Commutateur d'affichage: Basculez entre les deux fe-<br/>nêtres.</li> </ul>             |
|         | <ul> <li>Commutateur audio: Sélectionnez la source audio du<br/>son souhaité.</li> </ul>         |
| РВР     | Affichage de l'écran partagé 1x1 (avec fenêtres gauche et droite).                               |
|         | <ul> <li>Source de signal : Changez la source d'entrée de la fe-<br/>nêtre de droite.</li> </ul> |
|         | <ul> <li>Taille PBP : Ajustez la taille de la fenêtre.</li> </ul>                                |
|         | <ul> <li>Commutateur d'affichage: Basculez entre les deux fe-<br/>nêtres.</li> </ul>             |
|         | <ul> <li>Commutateur audio: Sélectionnez la source audio du<br/>son souhaité.</li> </ul>         |

Remarque : PIP/PBP n'est pas compatible avec les fonctions HDR et FreeSync. -32-

#### Système

Configurez les paramètres relatifs au système.

| Résolution<br>3440X1440 | Luminosité<br>85 | Contraste<br>50 | Netteté<br>5 | Gamma<br>Gamma 3 | Température cou-<br>leur Normal |
|-------------------------|------------------|-----------------|--------------|------------------|---------------------------------|
|                         |                  |                 |              | Mo               | de d'image Standard             |
| Jeu                     | 📮 Αι             | idio            | Volume       |                  |                                 |
| Image                   | Ré               |                 | Muet         |                  |                                 |
| Affichage               | Co               |                 |              |                  |                                 |
| PIP/PBP                 | Au               |                 |              |                  |                                 |
| Système                 | I                |                 |              |                  |                                 |
| Langue                  | I                |                 |              |                  |                                 |
| Enregistre              | er réglages      |                 |              |                  | Quitter                         |
| Tout réinit             | tialiser         |                 |              |                  | Déplacer/Ajuster                |
| GIGABYTE"               |                  |                 |              | ¢                | Saisir/Confirmer                |

| Élément               | Description                                                                                                    |
|-----------------------|----------------------------------------------------------------------------------------------------|
| Audio<br>Réglages OSD | <ul> <li>Configurez les réglages audio.</li> <li>Volume: Pour ajuster le niveau de volume.</li> <li>Muet: Activer/désactiver la fonction Muet</li> <li>Configurez les paramètres relatifs au menu d'affi-</li> </ul>                                                                                                    |
|                       | <ul> <li>chage à l'écran (OSD).</li> <li>Durée d'affichage: Définissez la durée pendant<br/>laquelle le menu OSD reste affiché sur l'écran.</li> <li>Transparence OSD: Ajustez la transparence du<br/>menu OSD.</li> <li>Verrou OSD: Lorsque cette fonction est activée,<br/>aucun réglage OSD n'est autorisé.</li> <li><b>Remarque :</b> Pour désactiver la fonction de ver-<br/>rouillage OSD, appuyez sur le bouton <b>Contrôle</b>.<br/>Lorsque le message s'affiche sur l'écran, sélec-<br/>tionnez Oui pour confirmer.</li> </ul> |
|                       | Le bouton est verrouillé<br>confirmer pour déverrouiller OSD<br>Non Oui                                                                                                    |

| Élément                 | Description                                                                                                    |
|-------------------------|----------------------------------------------------------------------------------------------------|
| Commutateur ra-<br>pide | Choisissez la fonction des touches de raccourci.<br>Options disponibles : Stabilisateur visée, Black<br>Equalizer, Low Blue Light, Volume, Entrée,<br>Contraste, Luminosité et Mode d'image.                                                                                                    |
|                         | Le réglage par défaut des touches de raccourci est<br>indiqué ci-dessous :                                                                                                    |
|                         | D Haut (🏟) : Égaliseur de noir                                                                                                    |
|                         | D Bas (🏟) : Mode d'image                                                                                                    |
|                         | D Droite (🏟) : Entrée                                                                                                    |
|                         | D Gauche( ) : Volume                                                                                                    |
| Autres réglages         | <ul> <li>Avis résolution: Lorsque cette fonction est ac-<br/>tivée, le message de résolution recommandée<br/>s'affiche sur l'écran lorsque le moniteur passe à<br/>une autre source d'entrée.</li> </ul>                                                                                                    |
|                         | <ul> <li>Commutateur automatique: Lorsque cette<br/>fonction est activée, elle sélectionne automati-<br/>quement une source d'entrée disponible.</li> </ul>                                                                                                    |
|                         | <ul> <li>Mise hors tension automatique: Lorsque cette<br/>fonction est activée, le moniteur s'éteint auto-<br/>matiquement après un certain temps.</li> </ul>                                                                                                    |
|                         | <ul> <li>Ver. DisplayPort: Règle la version de DisplayPort<br/>sur 1.1, 1.2 ou 1.4 +HDR.</li> </ul>                                                                                                    |
|                         | Remarque :                                                                                                    |
|                         | <ul> <li>Pour activer l'effet HDR sur le port DP, il est<br/>peut-être nécessaire de régler la version<br/>sur Version DP1.2 et d'activer la sortie en<br/>couleurs 8 bits dans la carte graphique.</li> <li>Configurez cette option en fonction de la<br/>version de DisplayPort prise en charge par<br/>votre carte graphique.</li> <li>La version DisplayPort ne peut pas être</li> </ul> |
|                         | réglée sur 1.1 lorsque la fonction FreeSync<br>Premium est activée.                                                                                                    |

#### Langue

#### Réglages liés à la langue

| HDR<br>ARRÊT          | Luminosité<br>85 | Contraste<br>50      | Netteté<br>5 | Gamma<br>Gamma 3 | Température cou-<br>leur Normal |
|-----------------------|------------------|----------------------|--------------|------------------|---------------------------------|
|                       |                  |                      |              | Мо               | de d'image Standard             |
| Jeu                   |                  | English              |              | T.               |                                 |
| Image                 |                  | 繁中                   |              |                  |                                 |
| Affichage             |                  | 简中                   |              |                  |                                 |
| PIP/PBP               |                  | Deutsch              |              |                  |                                 |
| Système               |                  | Français             |              |                  |                                 |
| Langue                |                  | 日本語                  |              |                  |                                 |
| Enregistre            | réglages         | 한국어                  |              |                  | Quitter                         |
| Tout réiniti          | aliser           | Русский _            |              |                  | Déplacer/Ajuster                |
| GIGABYTE <sup>.</sup> |                  |                      |              | Ć                | Saisir/Confirmer                |
| _                     | 1                |                      |              |                  |                                 |
| Élément               | De               | escription           |              |                  |                                 |
| Langue                | Sé<br>OS         | lectionnez ur<br>5D. | ne langue d  | lisponible p     | our le menu                     |

#### **Enregistrer réglages**

Définissez les configurations OSD personnalisées pour Réglage1, Réglage2 ou Réglage3.

| Résolution<br>3440X1440 | Luminosité<br>85 | Contraste<br>50 | Netteté<br>5 | Gamma<br>Gamma 3 | Température cou-<br>leur Normal |
|-------------------------|------------------|-----------------|--------------|------------------|---------------------------------|
|                         |                  |                 |              | Mode             | e d'image Standard              |
| Jeu                     | I R              |                 | Enregistrer  | 1                |                                 |
| Image                   | R                |                 | Charger      | I                |                                 |
| Affichage               | R                |                 |              | I                |                                 |
| PIP/PBP                 |                  |                 |              |                  |                                 |
| Système                 |                  |                 |              |                  |                                 |
| Langue                  |                  |                 |              |                  |                                 |
| Enregistre              | er réglages      |                 |              | ٢                | Quitter                         |
| Tout réini              | tialiser         |                 |              |                  | Déplacer/Ajuster                |
| GIGABYTE"               |                  |                 |              | Ô                | Saisir/Confirmer                |

| Élément     | Description                            |
|-------------|----------------------------------------|
| Enregistrer | Enregistre les réglages personnalisés. |
| Charger     | Charge les paramètres enregistrés.     |

#### Tout réinitialiser

Restaure les paramètres par défaut du moniteur.

| Résolution<br>3440X1440 | Luminosité<br>85 | Contraste<br>50 | Netteté<br>5 | Gamma<br>Gamma 3 | Température cou-<br>leur Normal |
|-------------------------|------------------|-----------------|--------------|------------------|---------------------------------|
|                         |                  |                 |              | Mode             | d'image Standard                |
| Jeu                     |                  |                 |              |                  |                                 |
| Image                   |                  |                 |              |                  |                                 |
| Affichage               |                  |                 |              |                  |                                 |
| Système                 |                  |                 |              |                  |                                 |
| Langue                  |                  |                 |              |                  |                                 |
| Enregistre              |                  |                 |              |                  |                                 |
| Tout réini              | tialiser         |                 |              | Ŵ                | Quitter                         |
|                         |                  |                 |              | (                | Déplacer/Ajuster                |
| GIGABYTE                |                  |                 |              | ŵ                | Saisir/Confirmer                |

## **APPENDICES**

#### **Spécifications**

| Élément                 | Spécifications                           |
|-------------------------|------------------------------------------|
| Taille du panneau       | 34 pouces                                |
| Rapport d'aspect        | 21:9                                     |
| Résolution              | 3440 x 1440                              |
| Refresh Rate            | 144Hz                                    |
| Durée de vie LED :      | 30 000 heures (min.)                     |
| Taille de pixel         | 0,23175(H) x 0,23175(V) (mm)             |
| Temps de réponse        | 1ms (MPRT)                               |
| Luminosité              | 350 nits (typ.) / 320 nits (min.)        |
| Rapport de contraste    | 3000:1 (typ.)                            |
| Rapport de contraste    | 12M:1 (typ.)                             |
| dynamique               |                                          |
| Profondeur des cou-     | 16,7M                                    |
| leurs                   |                                          |
| Zone d'affichage active | 797,22(H) x 333,72(V) (mm)               |
| Angle de vue            | 178° (H) / 178° (V)                      |
| Fréquence               | 48~144Hz (mode Jeu)                      |
| Bornes d'entrée/sortie  | • 2 x HDMI 2.0                           |
|                         | • 2 x DP1.4                              |
|                         | • 1 x Casque                             |
| Source d'alimentation/  | CA100~240V@ 50/60Hz 2A(Max.)             |
| Entrée                  |                                          |
| Consommation élec-      | MARCHE: 80W (Max.)                       |
| trique                  | • Veille : 0,5W                          |
|                         | • ARRÊT: 0,5W                            |
| Dimensions (L x H x P)  | 808,89 x 488,79 x 195,42 mm (avec socle) |
| Poids                   | 8,378 ± 0,5 kg (Net)                     |
| Conditions de fonction- | 0°C - 40°C                               |
| nement : plage de tem-  |                                          |
| pérature                |                                          |

**Remarque :** Caractéristiques sujettes à modifications sans préavis.

#### Fréquences supportées

| Liste des synchronisations | HDMI 1       | DP           |
|----------------------------|--------------|--------------|
| 640x480@60Hz               | √            | √            |
| 640x480@75Hz               | √            | √            |
| 720x480@60Hz               | √            | √            |
| 800x600@60Hz               | √            | √            |
| 800x600@75Hz               | √            | √            |
| 1024x768@60Hz              | $\checkmark$ | √            |
| 1024x768@75Hz              | $\checkmark$ | √            |
| 1280x720@60Hz              | $\checkmark$ | $\checkmark$ |
| 1280x720@120Hz             | $\checkmark$ | $\checkmark$ |
| 1440x900@60Hz              | $\checkmark$ | $\checkmark$ |
| 1600x900@60Hz              | $\checkmark$ | √            |
| 1680x1050@60Hz             | $\checkmark$ | √            |
| 1920x1080@60Hz             | $\checkmark$ | √            |
| 1920x1080@120Hz            | $\checkmark$ | $\checkmark$ |
| 2560x1440@60Hz             | $\checkmark$ | $\checkmark$ |
| 2560x1440@120Hz            |              | $\checkmark$ |
| 3440x1440@60Hz             | √            | $\checkmark$ |
| 3440x1440@100Hz            | √            | √            |
| 3440x1440@144Hz            |              | √            |
|                            |              |              |

#### Guide de dépannage

| Problème                                 | Solution(s) possible(s)                                                                                                    |
|------------------------------------------|----------------------------------------------------------------------------------------------------|
| Pas de courant                           | <ul> <li>Assurez-vous que le câble d'alimentation est<br/>correctement connecté à la source d'alimen-<br/>tation et au moniteur.</li> </ul> |
|                                          | <ul> <li>Vérifiez le câble et la fiche pour vous assurer<br/>qu'ils ne sont pas endommagés.</li> </ul>                                      |
|                                          | <ul> <li>Assurez-vous que le moniteur est allumé.</li> </ul>                                                                                |
|                                          | <ul> <li>Vérifiez que la LED de l'adaptateur est allu-<br/>mée.</li> </ul>                                                                  |
| Aucune image ne<br>s'affiche sur l'écran | <ul> <li>Assurez-vous que le moniteur et l'ordinateur<br/>sont correctement branchés et que les deux<br/>appareils sont allumés.</li> </ul> |
|                                          | <ul> <li>Assurez-vous d'avoir sélectionné la bonne<br/>source d'entrée. Référez-vous à page 22 ou 31.</li> </ul>                            |
|                                          | <ul> <li>Modifiez les réglages de la Luminosité et du<br/>Contraste. Référez-vous à page 29</li> </ul>                                      |
| L'image ne remplit<br>pas tout l'écran   | <ul> <li>Essayez différents réglages du Mode d'affi-<br/>chage (rapport d'aspect). Référez-vous à page<br/>28</li> </ul>                    |
| Les couleurs sont<br>déformées           | <ul> <li>Assurez-vous que le câble du signal d'entrée<br/>est correctement branché.</li> </ul>                                              |
|                                          | <ul> <li>Configurez les réglages des paramètres de<br/>l'image. Référez-vous à la section « Image ».</li> </ul>                             |
| Aucun son ou vo-<br>lume très faible     | <ul> <li>Assurez-vous que le câble du casque est<br/>correctement branché.</li> </ul>                                                       |
|                                          | <ul> <li>Pour ajuster le niveau de volume. Réfé-<br/>rez-vous à page 24 ou 33.</li> </ul>                                                   |
|                                          | <ul> <li>Ajustez les paramètres de son de votre ordi-<br/>nateur.</li> </ul>                                                                |

**Remarque :** Si le problème persiste, veuillez contacter notre service clientèle pour de l'aide.

#### Entretien de base

Lorsque l'écran est sale, procédez comme suit pour le nettoyer :

- Essuyez l'écran avec un chiffon doux et non pelucheux pour enlever toute la poussière.
- Vaporisez ou appliquez du liquide de nettoyage sur un chiffon doux. Essuyez ensuite doucement l'écran avec le chiffon humide.

#### Remarque :

- Veillez à ce que le chiffon soit légèrement humide, mais pas trop mouillé.
- Lors de l'essuyage, évitez de presser excessivement sur l'écran.
- Les nettoyants acides ou abrasifs peuvent endommager l'écran.

#### Informations sur les services de GIGABYTE

Pour plus d'informations sur nos services, veuillez consulter le site officiel de GIGABYTE : https://www.gigabyte.com/